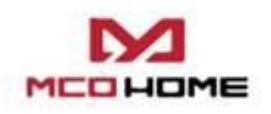

# Water /Electrical Heating Thermostat

#### Introduction

MCOHome Water / Electrical Heating Thermostat is a Z-Wave Plus enabled device for indoor temperature control. MH7H-WH is mainly applied to control wall mounted boiler, water valve/pump etc., while MH7H-EH is for electrical heating system. The device is of high reliability and practicability, which can be included and operated in any Z-Wave network with other Z-Wave certified devices from any other manufacturers.

#### Features:

- Capacitive touch buttons
- Tempered glass panel, PC alloy enclosure
- Precise temperature calibration function
- Attractive appearance
- Clear display, easy to operate

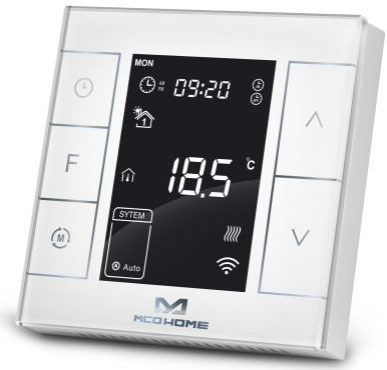

#### Specification

- Power Supply: AC85-260V, 50/60HZ
- Output: MH7H-WH ≤5A ; MH7H-EH≤ 16A
- Self Consumption:  $\leq 1W$
- External Temp. Sensor(optional): NTC R25°C=15K  $\Omega$  B25°C/50°C=3550K
- Working Environment: 0-50°C; 0-90% RH (Non-condensation)
- Temperature Setting: 5-37 °C (41-99°F) (Adjustable)
- Dimension: 86\* 86\*15mm
- Hole Pitch: 60-61mm

#### **Safety Information**

To protect yourself and others from danger and to protect the device from damage, please read the safety information before using it.

### Important!

- A qualified electrician with the understanding of wiring diagrams and knowledge of electrical safety should complete installation following the instructions.
- Before installation, please confirm the real voltage complying with the device's specification. Cut off any power supply to secure the safety of people and device.
- During installation, protect the device from any physical damage by dropping or bumping. If happens, please contact the supplier for maintenance.
- Keep the device away from acid-base and other corrosive solids, liquids, gases, to avoid damage.

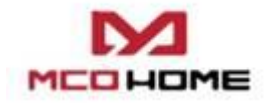

- Avoid overexertion during operation, to protect device from mechanical damage.
- Read all instructions and documentation and save for future reference.

#### **Installation & Wiring**

#### Location:

panel back.

Thermostat is suggested to be installed indoor, a place with around 1.5m height above the floor where represents the average room temperature. It should be away from direct sunlight, any cover, or any heat source, to avoid false signal for temperature control.

## CAUTION: Cut off power supply at circuit breaker or fuse before installation to avoid fire, shock or death!

*Step 1:* Separate the device into two parts: the display panel and the bottom.

*Step 2:* Insert all wires into the right terminals and tighten screws. Wiring diagrams are shown below. *Step 3:* Push the bottom into the junction box and secure it with two screws, and then mount the touch

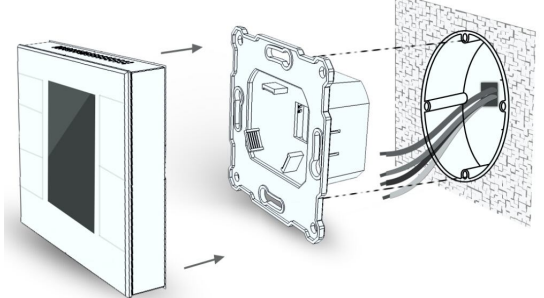

Step 4: Confirm the device is well mounted, power on and it is ready to operate.

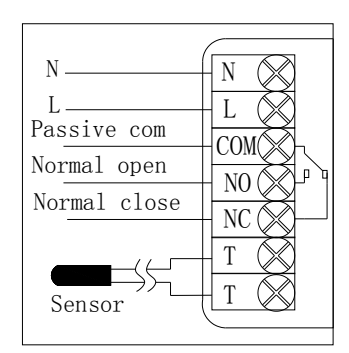

(1) Passive Wall-boiler

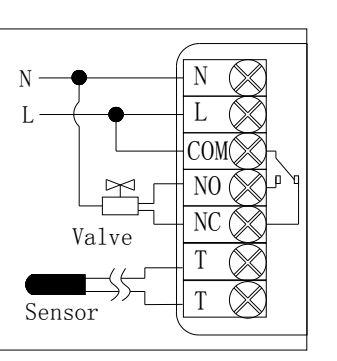

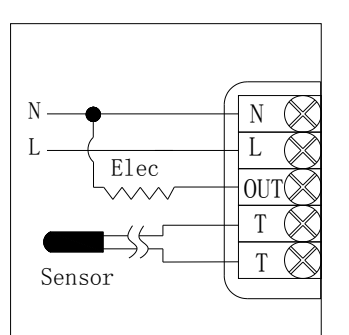

(2) Active normal close valve (3) Electrical Heating

| Model   | Terminals         | Control devices                                          | Wiring instructions                                                                                          | Contact<br>capacity |
|---------|-------------------|----------------------------------------------------------|----------------------------------------------------------------------------------------------------|---------------------|
| MH7H-WH | N、L、COM、NO、<br>NC | Thermostatic<br>valve/electric<br>ball valve/pump        | For passive control,<br>follow wiring diagram<br>(1); For active control,<br>follow wiring diagram<br>(2)    | 5A                  |
| MH7H-EH | Ν、 L、 ΟυΤ、 Τ、 Τ   | Heating film,<br>electric radiator,<br>heating cable etc | TT terminal is to be<br>connected with an<br>external sensor with<br>high temperature<br>protection function | 16A                 |

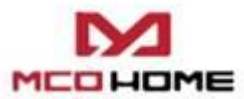

|                  |                       | /w.mcohome.com                                           |                                                                                     | ser Manual |
|------------------|-----------------------|----------------------------------------------------------|-------------------------------------------------------------------------------------|------------|
| MH7H-WH-<br>WT15 | N、L、COM、NO、<br>NC、T、T | Thermostatic<br>valve/electric<br>ball /pump             | TT terminal is to be<br>connected with an<br>external ambient<br>temperature sensor | 5A         |
| MH7H-EH-<br>WT15 | Ν、 L、 ΟυΤ、 Τ、 Τ       | Heating film,<br>electric radiator,<br>heating cable etc | TT terminal is to be<br>connected with an<br>external ambient<br>temperature sensor | 16A        |

#### **Button & Display**

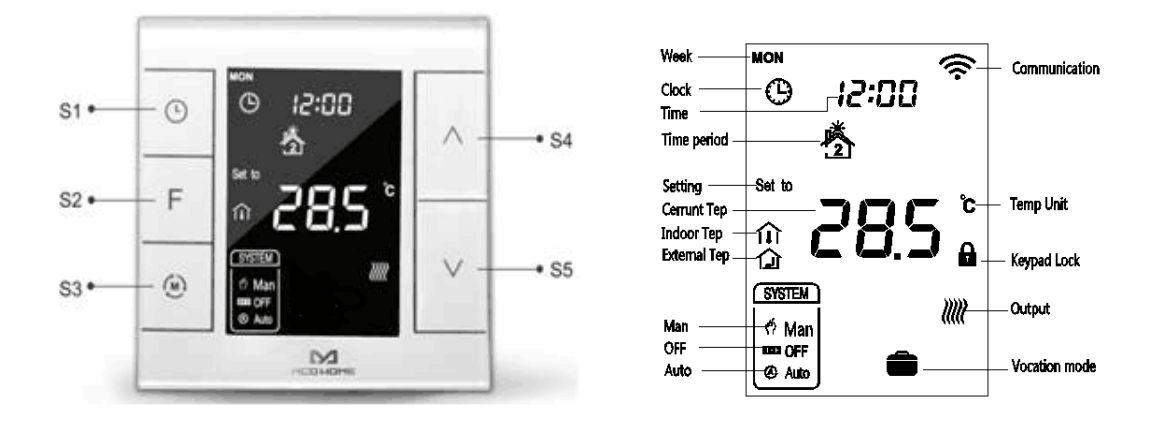

#### Operation

#### **On/Off** operation

When power on, thermostat displays "OFF", all outputs are forced off. Touch S3 button to switch (manual/off/auto) mode, then press S2 to confirm and proceed with power on/off setting. After power on, device displays current week, local time, working mode, current temperature, output status etc.

Note: After the backlit goes out, please press the button to light up the backlit first, and then press the button again for corresponding operation.

#### **Temperature setting**

In normal working status, press S4 or S5 button will enter into temperature setting interface. The setting range is 5-37  $^{\circ}$ C (41-99°F). Then press S4 or S5 can adjust the value. Press S3 or wait 25 seconds without any key operation will save the setting and return back to the normal operation interface.

Auto Mode: The changed value only valid in the current time period for this time, and the device will not affect the preset time period value.

Manual Mode: The changed value will be valid until next setting.

Vacation Mode: The changed value will be valid until next setting.

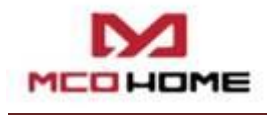

#### Key lock function

In normal operating interface, long press S1+S4 button, a icon appear that indicates the

button is locked, at this time all buttons are disabled; When long press S1+S4 button again, a icon disappear that indicates the button is unlocked, all buttons back to normal work.

#### **Control specifications**

#### MH7H-WH

- Detection temperature < setting temperature 0.5°C, output turns on, and output icon displays.</p>
- ▶ Detection temperature  $\geq$  setting temperature + 0.5 °C, output turns off, and output icon disappears.

#### MH7H-EH

- Detection temperature < setting temperature 1.5°C, output turns on, and output icon displays.</p>
- > Detection temperature  $\geq$  setting temperature, output turns off, and output icon disappears.

#### Manual / Auto mode setting

In normal display interface, touch S3 button can switch between Manual and Auto mode. Choose the mode you may need and press S2 button to save the setting.

Auto Mode: Device will follow the preset time periods and temperature to control heating system automatically.

Manual Mode: Device will follow the manual setting temperature to control the heating system.

#### Vacation mode setting

- In normal working interface, if vocation mode is not activated, long press S2 button to enter vacation mode temperature setting. The default temperature is 10 °C, and setting range is 5-37 °C( 41-98°F ). Press S4 or S5 to adjust the value, then press S3 or wait 25 seconds to save the setting and return to the normal working interface. In this time vacation mode icon displays and device will follow the setting.
- Long press S2 again will end vacation mode and resume to normal work, vacation mode icon will be disappeared.

#### Local Time Setting

- In normal working interface, long press S1 to enter into local time setting interface.
- In local time setting interface, press S4 or S5 button to set the "week, hour & minute" parameter, and press S1 button can switch among the "week, hour & minute".
- After finish the local time setting, press S1 or wait 25 seconds without any key operation will save the setting and return to normal display.

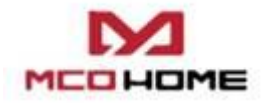

#### Auto Mode Time Periods Parameter Setting

- In normal working interface, short press S1 to enter into time periods setting. Four time periods can be set for each day of the whole week.
- Press S2 can switch among "Hours, Minutes, Temperature value". Press S4 or S5 can change the value.
- After finished the setting of 4 time periods on Monday, press S1 and follow the same way to set periods of next days.
- After all periods set, press S1 /S2 or wait 25 seconds without any key operation will save the setting and return to normal display. Device will operate in accordance with the new setting.

The default setting is as follow:

| Week\Periods | Period 1  | Period 2 | Period 3  | Period 4   |
|--------------|-----------|----------|-----------|------------|
| Mon~Fri      | 5:00 28°C | 7:00 24℃ | 17:00 28℃ | 22:00 24℃  |
| Sat~Sun      | 5:00 28°C | 9:00 24℃ | 17:00 28℃ | 22:00 24°C |

#### High temperature protection (For MH7H-EH Electrical Heating ONLY)

When external temperature sensor detect the temperature value  $\geq$  55 °C, device will open high temperature protection, electric heating will be forced off, and high temperature protection icon displays.

When external temperature sensor detect the temperature value  $\leq 50$  °C, device will return to normal work, high temperature protection icon disappears.

#### Anti-freeze protection function: (Optional)

In shutdown interface:

When the built-in temperature sensor detect the temperature value  $\leq 5^{\circ}$ C, device will open anti-freeze protection, electric heating will be forced open, and anti-freeze protection icon displays.

When the built-in temperature sensor detect the temperature value>8  $^{\circ}$ C, device will turn off anti-freeze protection and return to normal work, anti-freeze icon disappears.

Note: If thermostat does not connect with an external temperature sensor, it will only display the indoor temperature icon; If thermostat connects with an external temperature sensor, it will display the indoor temperature and high temperature protection icon; When it is under high temperature protection, high temperature protection flickers.

#### Humidity display operation

In normal working interface, long press S1+S5 buttons and enter into humidity display interface, when press S1+S5 buttons again, it will back to the normal interface.

#### **Z-Wave Operation**

#### • Including & Excluding of Z-Wave network

In normal working interface, press & hold S4 to enter interface for inclusion or exclusion of Z-Wave network. Before device included into network, "- - -" will display on the screen. Then press S4 once, device will enter learning mode to get a node ID. If inclusion is success, a node ID will display on the screen in a few seconds.

#### www.mcohome.com

A node ID can always inform us whether the device is in the network or not.

Note: Follow the same steps to exclude the device from the network. When removed, the device will restore its factory setting.

After inclusion, turn off the device and then turn it on. Now the device is ready to be

operated by controller/ gateway in Z-Wave network.

#### • Association Group

Thermostat supports 3 association groups. The first AG supports only one Node ID and a gateway is suggested to associate with it. Then if any changes happen, such as: temperature, working mode, etc., the thermostat will report to this associated device (gateway). The other 2 AGs supports 5 Node IDs each, and will send "Basic\_Set" command to the associated devices when any relay status change of the thermostat.

#### • Command Class supported by the device:

| COMMAND_CLASS_BASIC;                      | COMMAND_CLASS_SENSOR_MULTILEVEL;   |
|-------------------------------------------|------------------------------------|
| COMMAND_CLASS_THERMOSTAT_SETPOINT;        | COMMAND_CLASS_ASSOCIATION;         |
| COMMAND_CLASS_THERMOSTAT_MODE;            | COMMAND_CLASS_VERSION;             |
| COMMAND_CLASS_THERMOSTAT_OPERATING_STATE; | COMMAND_CLASS_MANUFACTURER_SPECIFI |
| COMMAND_CLASS_TIME,                       | COMMAND_CLASS_TIME_PARAMETERS      |

**Note:** This device supports 4 kinds of modes in Z-Wave: **Off** mode; **Heating** mode (Manual); **Energy Saving heating** mode (Auto); **Away heating** mode (Vacation).

Users can set these 4 modes via COMMAND\_CLASS\_THERMOSTAT\_MODE. And COMMAND\_CLASS\_BASIC can switch among Heating mode & Energy saving heating mode.

COMMAND\_CLASS\_THERMOSTAT\_SETPOINT can be used to set the heating temperature threshold value in Heating mode or Energy saving heating mode.

| Add | Function                                            | Byte | Options                                                                                                    | Default | Remark |
|-----|-----------------------------------------------------|------|----------------------------------------------------------------------------------------------------|---------|--------|
| 1   | Upload temperature format automatically             | 1    | 0x00Celsius 0x01Fahrenheit<br>0x02Follow the main display                                                                                      | 0x02    |        |
| 2   | Upload temperature<br>and humidity<br>automatically | 1    | 0x00 OFF<br>0x01 Upload the difference<br>value only<br>0x02 Timing upload mode<br>only<br>0x03 Upload the<br>difference+timing upload<br>mode | 0x03    |        |
| 3   | Upload temperature difference                       | 2    | Base on 0.1 °C unit, 0x0005<br>by default, 5*0.1 °C=0.5 °C,<br>0x0003~0x03E8                                                                   | 0x0005  | 0.5℃   |

#### **Parameters Settings:**

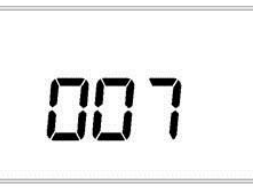

After Inclusion (Node ID is 007)

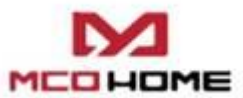

|    |                                | ww | www.mcohome.com                                                                                                 |            | User Manual                                                                      |  |
|----|--------------------------------|----|----------------------------------------------------------------------------------------------------|------------|----------------------------------------------------------------------------------|--|
| 4  | Upload time interval regularly | 2  | Base on 1s unit, it suggest to<br>be set above 30s<br>0x000A~0xFFFF                                             | 0x001<br>E | 308                                                                              |  |
| 5  | Upload humidity<br>difference  | 1  | When the detection humidity<br>value differ with the last<br>percentage value, uploading<br>activated 0x02~0xFF | 0x03       | 3%                                                                               |  |
| FF | Factory setting                | 1  | 0x55 Restore the factory<br>setting(write only)                                                                 |            | Parameters<br>setting back to<br>default value,<br>association<br>groups deleted |  |

#### 1-year Limited Warranty

MCOHome warrants this product to be free from defects in material and workmanship under normal and proper use for one year from purchase date of the original purchaser. MCOHome will, at its option, either repair or replace any part of its products that prove defective by reason of improper workmanship or materials. THIS LIMITED WARRANTY DOES NOT COVER ANY DAMAGE TO THIS PRODUCT THAT RESULTS FROM IMPROPER INSTALLATION, ACCIDENT, ABUSE, MISUSE, NATURAL DISASTER, INSUFFICIENT OR EXCESSIVE ELECTRICAL SUPPLY, ABNORMAL MECHANICAL OR ENVIRONMENTAL CONDITIONS. OR ANY UNAUTHORIZED DISASSEMBLY, REPAIR OR MODIFICATION. This limited warranty shall not apply if: (i) the product was not used in accordance with any accompanying instructions, or (ii) the product was not used for its intended function. This limited warranty also does not apply to any product on which the original identification information has been altered, obliterated or removed, that has not been handled or packaged correctly, that has been sold as second-hand or that has been resold contrary to Country and other applicable export regulations.

#### Secret Menu

In shutdown state, long press S3+S5 synchronically can enter into secret menu. Press S4 or S5 to enter code 1234. Touch S3 to enter setting interface. Following are parameters which can be set.

| Item | Explain                       | Default      | Range               | Remark                                     |  |
|------|-------------------------------|--------------|---------------------|--------------------------------------------|--|
| P01  | Temp. Setting upper<br>limit  | 37.0℃ (99°F) | 00-99.5°C(32-211°F) | Always confirm the<br>upper limit > bottom |  |
| P02  | Temp. Setting<br>bottom limit | 5°C(41°F)    | 00-99.5°C(32-211°F) | limit                                      |  |
| P03  | Slave Address                 | 1<br>96      | 1~64<br>12~576      | Reserved                                   |  |
| P04  | Time format                   | 24           | 12/24               | hours                                      |  |
| D05  | EH negative<br>deadband       | 1.5℃(3°F)    | 0.0-10.0°C(0-18°F)  |                                            |  |
| P03  | WH negative<br>deadband       | 0.5°C(1°F)   | 0.0-10.0°C(0-18°F)  |                                            |  |

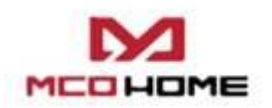

www.mcohome.com

User Manual

|                          | EH positive<br>deadband               | 0.0°C (00°F)               | 0.0-10.0°C(0-18°F)   |                                                                                                    |
|--------------------------|---------------------------------------|----------------------------|----------------------|----------------------------------------------------------------------------------------------------|
| P06                      | WH positive<br>deadband               | 0.5°C(1°F)                 | 0.0-10.0°C(0-18°F)   |                                                                                                    |
| P07                      | Anti-freeze<br>temperature setting    | 5°C(41°F)                  | 0-30°C(32-86°F)      |                                                                                                    |
|                          | Protection                            | 55℃(131℉)                  | 45-95℃(113-203°F)    | МН7-ЕН ; МН7Н-ЕН                                                                                            |
| P08                      | temperature                           | OFF                        | OFF                  | MH7-EH-WT15<br>MH7H-EH-WT15                                                                                 |
| P09                      | Power on state after<br>power failure | OFF                        | OFF/ OPN/ PRU        | = OFF device turn to<br>OFF state , = OPN device<br>turn to ON state , = PRU<br>device return to last state |
| P10                      | The time of temperature change        | 2                          | 0-99                 | 2*30s=1min                                                                                                  |
| P11                      | Indoor temperature calibration        | 0.0°C(00°F)                | -9.5-9.5℃(-16-16℉)   |                                                                                                    |
| P12                      | Beep volume                           | 3                          | OF/0-9               |                                                                                                    |
| P13                      | Backlit level                         | 2                          | 1-8/ON/OFF           |                                                                                                    |
| P14                      | Outdoor temperature calibration       | 0.0°C(00°F)                | -9.5-9.5°C(-16-16°F) |                                                                                                    |
|                          | Control based on                      | OFF                        | ON/OFF               | MH7H-EH,MH7H-WH                                                                                             |
| P15 external temperature |                                       | ON                         | ON/OFF               | MH7H-EH-WT15 ,<br>MH7H-WH-WT15                                                                              |
|                          | Display based on external temperature | OFF                        | ON/OFF               | МН7Н-ЕН,МН7Н-WH                                                                                             |
| P16                      |                                       | ON                         | ON/OFF               | МН7Н-ЕН-WT15 ,<br>МН7Н-WН-WT15                                                                              |
| P17                      | Temp. format                          | OC                         | OC/OF                | =OC , Celsius ;<br>=OF , Fahrenheit                                                                         |
| P18                      | Restore factory setting               | Display:53<br>Password: 55 | 00-99                | Change 53 to 55, and press S3 to confirm                                                                    |

\* After power failure:

0 indicates device will be in shutdown state ("OFF") when power on again;

1 indicates device will be in working interface when power on again;

2 (default) indicates device will stay the status before power failure when power on again.